# Adobe Acrobat Pro Digital Signature Instructions

<u>Step One:</u> Open PDF document in Acrobat, click the **Edit** menu in the top left corner and choose **Preferences > Signatures.** 

| Categories:           |                                                                                         |      |
|-----------------------|-----------------------------------------------------------------------------------------|------|
| Full Screen           | Digital Signatures                                                                      |      |
| General               | Creation & Appearance                                                                   |      |
| Page Display          |                                                                                         |      |
|                       | Control options for signature creation                                                  | More |
| 3D & Multimedia       | <ul> <li>Set the appearance of signatures within a document</li> </ul>                  |      |
| Accessibility         |                                                                                         |      |
| Action Wizard         | Verification                                                                            |      |
| Adobe Online Services |                                                                                         |      |
| Catalog               | <ul> <li>Control how and when signatures are verified</li> </ul>                        | More |
| Color Management      |                                                                                         |      |
| Content Editing       |                                                                                         |      |
| Convert From PDF      | Identities & Trusted Certificates                                                       |      |
| Convert To PDF        |                                                                                         |      |
| Email Accounts        | Create and manage identities for signing     Manage condentials used to trust documents | More |
| Forms                 | • Manage creaentials used to trust documents                                            |      |
| Identity              |                                                                                         |      |
| Internet              | Document Timestamping                                                                   |      |
| JavaScript            |                                                                                         |      |
| Language              | Configure timestamp server settings                                                     | More |
| Measuring (2D)        |                                                                                         |      |
| Measuring (3D)        |                                                                                         |      |
| Measuring (Geo)       |                                                                                         |      |
| Multimedia (legacy)   |                                                                                         |      |
| Reading               |                                                                                         |      |
| Reading               |                                                                                         |      |
| Search                |                                                                                         |      |
| Security              |                                                                                         |      |
| Security (Enhanced)   |                                                                                         |      |
| Signatures            |                                                                                         |      |
| Snelling              |                                                                                         |      |

**<u>Step Two:</u>** On the right, click **More** for **Identities & Trusted Certificates.** 

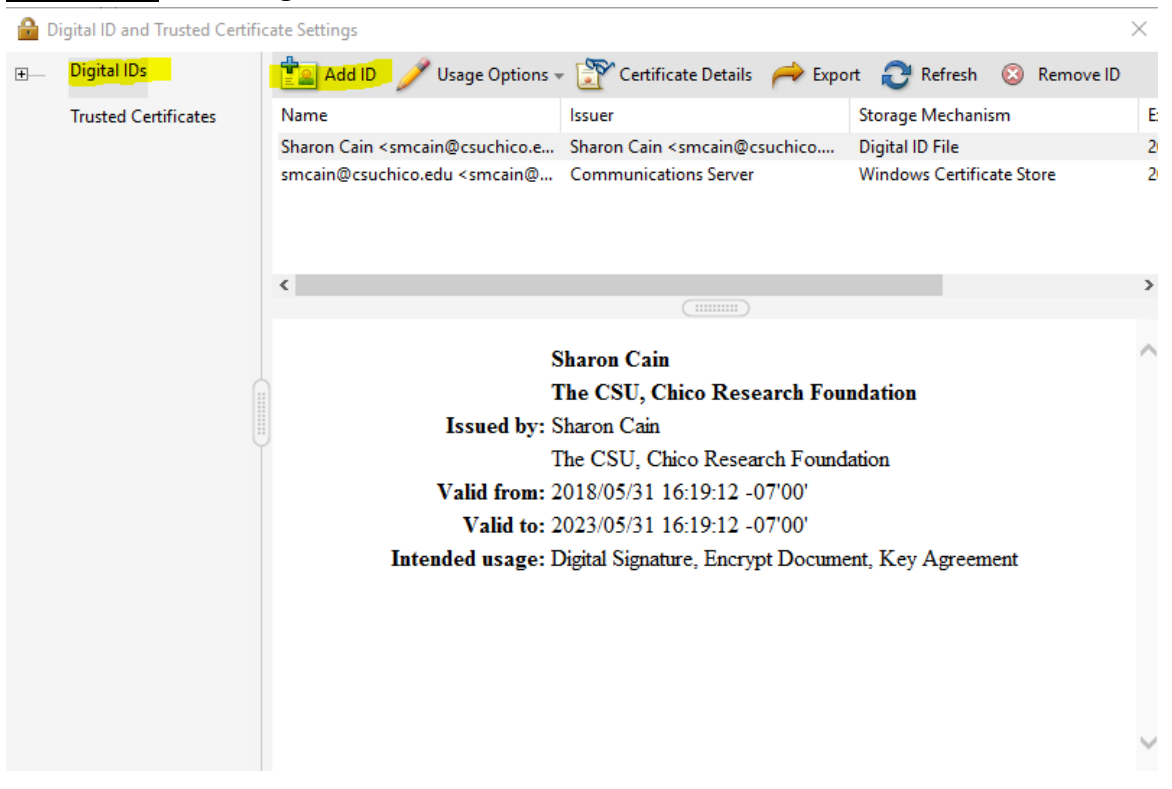

## Step Three: Select Digital IDs on the left, and then click the Add ID button .

# Step Four: Select the option A New Digital ID I Want To Create Now, and click Next.

 $\times$ 

Add Digital ID

| O My existing digi | al ID from:            |          |  |  |
|--------------------|------------------------|----------|--|--|
| • A file           |                        |          |  |  |
| O A roaming d      | igital ID accessed via | a server |  |  |
| O A device co      | nected to this comp    | uter     |  |  |
|                    |                        |          |  |  |
|                    |                        |          |  |  |
|                    |                        |          |  |  |
|                    |                        |          |  |  |

Step Five: Specify where to store the digital ID, and click Next.

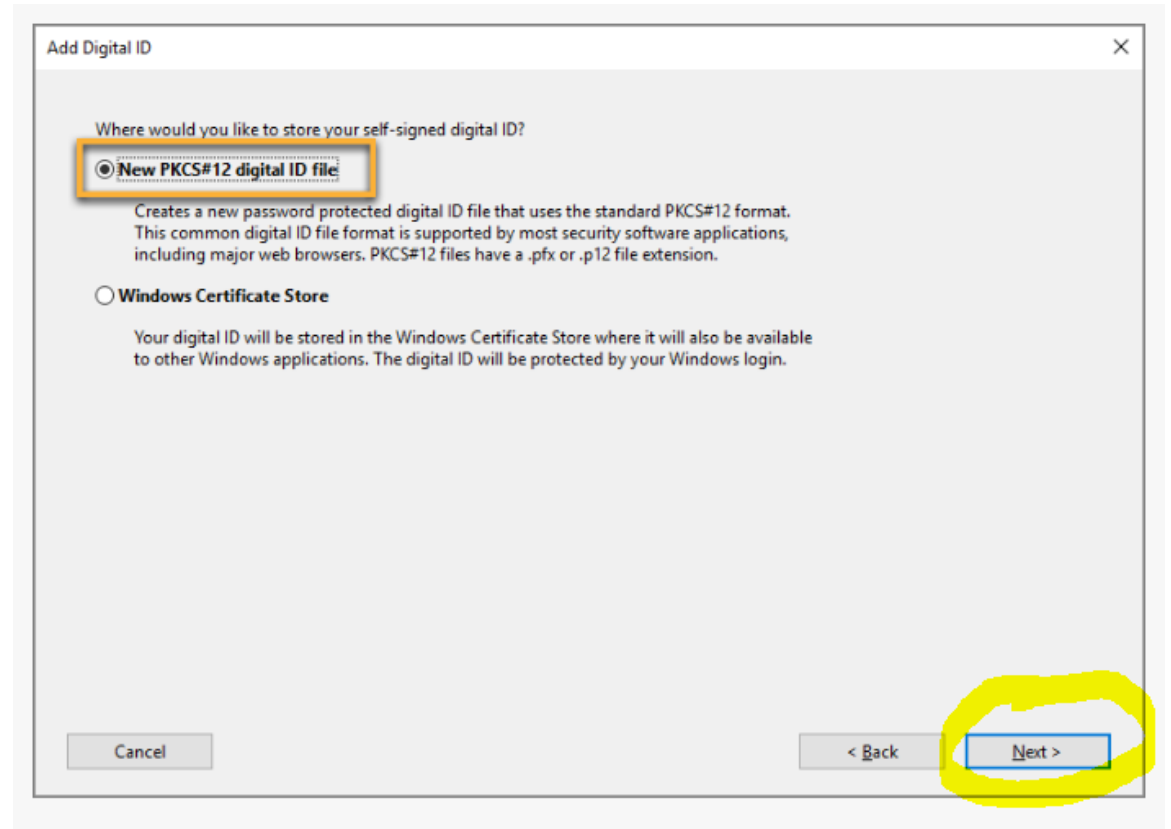

Step Six: Do the following:

- Type a name, email address, and other personal information for your digital ID.
   When you certify or sign a document, the name appears in the Signatures panel and in the Signature field.
- b. Choose an option from the **Key Algorithm** menu. The 2048-bit RSA option offers more security than 1024-bit RSA, but 1024-bit RSA is more universally compatible.
- c. From the **Use Digital ID For** menu, choose whether you want to use the digital ID for signatures, data encryption, or both.

#### d. Click Next.

| Add Digital ID                                          |                                   |   |        | ×      |
|---------------------------------------------------------|-----------------------------------|---|--------|--------|
|                                                         |                                   |   |        |        |
| Enter your identity information to be used when genera  | ting the self-signed certificate. |   |        |        |
| Name (e.g. John Smith): John Doe                        |                                   |   |        |        |
| Organizational <u>U</u> nit: Sales                      |                                   |   |        |        |
| Organization Name: Sales and Marketing Inc.             |                                   |   |        |        |
| Email Address: doe@salesandmarketinginc                 | com                               |   |        |        |
| Country/Region: US - UNITED STATES                      |                                   | ~ |        |        |
| Key Algorithm: 2048-bit RSA                             |                                   | ~ |        |        |
| Use digital ID <u>f</u> or: Digital Signatures and Data | Encryption                        | ~ |        |        |
|                                                         |                                   |   |        |        |
|                                                         |                                   |   |        |        |
|                                                         |                                   |   |        |        |
|                                                         |                                   |   |        |        |
| Cancel                                                  |                                   |   | < Back | Next > |
|                                                         |                                   |   |        |        |

### **Step Seven:** Do the following:

- a. Type a password for the digital ID file. For each keystroke, the password strength meter evaluates your password and indicates the password strength using color patterns. Reconfirm your password.
- b. The digital ID file is stored at the default location as shown in the **File Name** field. If you want to save it somewhere else, click **Browse** and choose the location.

#### c. Click Finish.

| Enter a file location and password for your new digital ID file. You will need the password when you use the digital ID to sign or decrypt documents. You should make a note of the file location so that you can copy this file for backup or other purposes. You can later change options for this file using the Security Settings dialog. | <u>۱</u> |
|----------------------------------------------------------------------------------------------------|----------|
|                                                                                                    |          |
| File Name:                                                                                                    |          |
| ers\t\AppData\Roaming\Adobe\Acrobat\DC\Security\JohnDoe.pfx Browse                                                                                                    |          |
| Password:                                                                                                    |          |
| ******                                                                                                    |          |
| Strong                                                                                                    |          |
| Confirm Password:                                                                                                    |          |
| *****                                                                                                    |          |
|                                                                                                    |          |
|                                                                                                    |          |
|                                                                                                    |          |
| Cancel < <u>B</u> ack <u>Einish</u>                                                                                                    |          |